# StrongWAN دعب نع لوصولل (XAUTH) ليمعك Software - جمانربب لصتي VPN يل نيوكتلا لاثم

## المحتويات

<u>المقدمة</u> <u>المتطلبات الأساسية</u> <u>المكونات المستخدمة</u> <u>التكوين</u> <u>طوبولوجيا</u> <u>تكوين برنامج Cisco IOS Software</u> <u>تكوين شبكة StrongWAN</u> <u>التحقق من الصحة</u> <u>استكشاف الأخطاء وإصلاحها</u> <u>ملخص</u> معلومات ذات صلة

## المقدمة

يصف هذا المستند كيفية تكوين StrongSwan كعميل IPSec VPN للوصول عن بعد يتصل ببرنامج Cisco IOS®.

StrongWAN هو برنامج مصدر مفتوح يتم إستخدامه لإنشاء أنفاق Internet Key Exchange (IKE)/IPSec VPN. وإنشاء أنفاق وصول إلى الشبكة المحلية (LAN) والوصول عن بعد باستخدام برنامج Cisco IOS.

## المتطلبات الأساسية

#### المتطلبات

توصي Cisco بأن تكون لديك معرفة أساسية بالمواضيع التالية:

• تهيئة لينوكس

• تكوين VPN على برنامج Cisco IOS

#### المكونات المستخدمة

تستند المعلومات الواردة في هذا المستند إلى إصدارات البرامج التالية:

- برنامج Cisco IOS، الإصدار 15.3T
  - StrongSwan 5.0.4 •
  - Linux kernel 3.2.12 •

تم إنشاء المعلومات الواردة في هذا المستند من الأجهزة الموجودة في بيئة معملية خاصة. بدأت جميع الأجهزة المُستخدمة في هذا المستند بتكوين ممسوح (افتراضي). إذا كانت شبكتك مباشرة، فتأكد من فهمك للتأثير المحتمل لأي أمر.

## التكوين

ملاحظات:

استخدم <u>أداة بحث الأوامر (للعملاء المسجلين فقط) للحصول على مزيد من المعلومات حول الأوامر المُستخدمة</u> <u>في هذا القسم.</u>

<u>تدعم أداة مترجم الإخراج (للعملاءالمسجلين فقط) بعض أوامر</u> show. استخدم "أداة مترجم الإخراج" لعرض تحليل لمُخرَج الأمر show.

ارجع إلى <u>معلومات مهمة عن أوامر تصحيح الأخطاء قبل أن تستخدم أوامر</u> debug.

طوبولوجيا

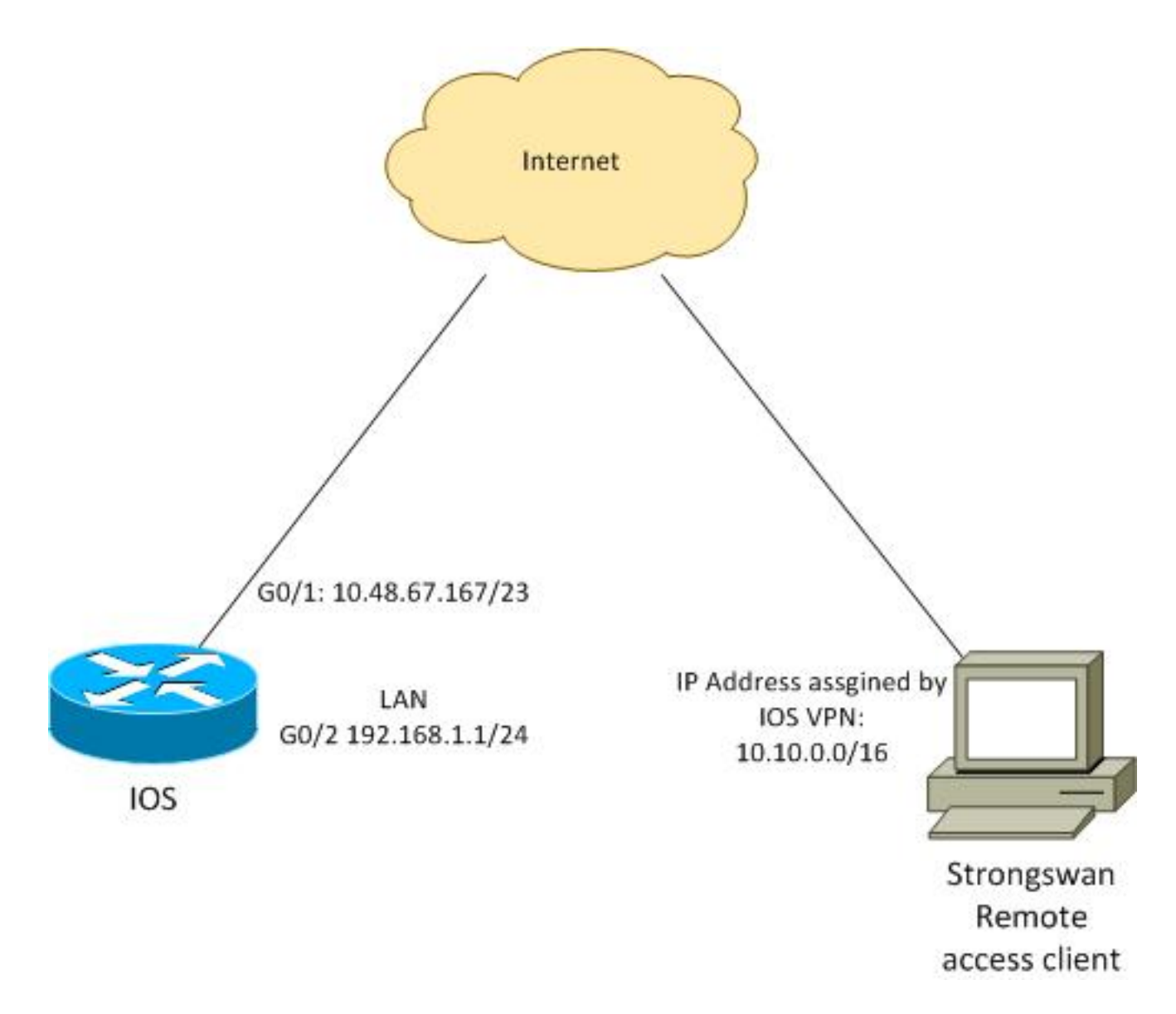

يتلقى العميل البعيد عنوان IP من التجمع 16/10.10.00. تتم حماية حركة المرور بين 16/10.10.00 و 24/192.168.1.0.

### تکوین برنامج Cisco IOS Software

في هذا المثال، يحتاج عميل StrongSwan إلى وصول آمن إلى شبكة LAN الخاصة ببرنامج Cisco IOS Software 192.168.1.0/24. يستخدم العميل البعيد اسم المجموعة ل RA (هذا هو IKEID) بالإضافة إلى اسم المستخدم الخاص ب Cisco وكلمة المرور الخاصة ب Cisco.

يحصل العميل على عنوان IP من التجمع ACL.10.10.00. كما يتم دفع قائمة التحكم في الوصول (ACL) المقسمة إلى العميل، وستجبر قائمة التحكم في الوصول (ACL) هذا العميل على إرسال حركة المرور إلى ACL.24/192.168.1.0 عبر الشبكة الخاصة الظاهرية (VPN).

> aaa new-model aaa authentication login AUTH local aaa authorization network NET local username cisco password 0 cisco

> > crypto isakmp policy 1 encryption aes hash sha authentication pre-share

group 2 lifetime 3600 crypto isakmp keepalive 10 crypto isakmp client configuration group RA kev cisco domain cisco.com pool POOL acl split save-password netmask 255.255.255.0 crypto isakmp profile test match identity group RA client authentication list AUTH isakmp authorization list NET client configuration address respond client configuration group RA virtual-template 1 crypto ipsec transform-set test esp-aes esp-sha-hmac mode tunnel crypto ipsec profile ipsecprof set security-association lifetime kilobytes disable set transform-set test set isakmp-profile test interface GigabitEthernet0/1 ip address 10.48.67.167 255.255.254.0 1 interface GigabitEthernet0/2 description LAN ip address 192.168.1.1 255.255.255.0 interface Virtual-Template1 type tunnel ip unnumbered GigabitEthernet0/1 tunnel source GigabitEthernet0/1 tunnel mode ipsec ipv4 tunnel protection ipsec profile ipsecprof ip local pool POOL 10.10.0.0 10.10.255.255 ip access-list extended split permit ip host 192.168.1.1 any

cisco يوصي أن لا يعين أنت العنوان ساكن إستاتيكي معتاد على قالب ظاهري. يتم نسخ واجهات الوصول الظاهري وترث التكوين الخاص بها من القالب الظاهري الأصلي، والذي قد يؤدي إلى إنشاء عناوين IP مكررة. ومع ذلك، يشير القالب الظاهري إلى عنوان IP من خلال الكلمة الأساسية 'ip unnumber' لملء جدول التجاور. الكلمة الأساسية 'ip unnumber' هي مجرد مرجع إلى عنوان IP طبيعي أو منطقي على الموجه.

للحصول على توافق إعادة التوجيه مع توجيه IKE في IKEv2، أستخدم عنوانا داخليا، وتجنب إستخدام 'العنوان المحلي' IPSec على أنه 'ip unnumber'.

#### تكوين شبكة StrongWAN

يصف هذا الإجراء كيفية تكوين StrongSwan:

أستخدم هذا التكوين في الملف /etc/ipsec.conf:

```
version 2
                                                               config setup
                                                 strictcrlpolicy=no
                   charondebug="ike 4, knl 4, cfg 2" #useful debugs
                                                              conn %default
                                                  ikelifetime=1440m
                                                        keylife=60m
                                                     rekeymargin=3m
                                                      keyingtries=1
                                                  keyexchange=ikev1
                                                    authby=xauthpsk
                                                               "conn "ezvpn
                                                  keyexchange=ikev1
                                                  ikelifetime=1440m
                                                        keylife=60m
                                                     aggressive=yes
                           ike=aes-shal-modp1024 #Phase1 parameters
                                    esp=aes-sha1 #Phase2 parameters
                                    xauth=client #Xauth client mode
                 left=10.48.62.178 #local IP used to connect to IOS
                         leftid=RA #IKEID (group name) used for IOS
                           leftsourceip=%config #apply received IP
                                                       leftauth=psk
                                                      rightauth=psk
     leftauth2=xauth #use PSK for group RA and Xauth for user cisco
                               right=10.48.67.167 #gateway (IOS) IP
                                         rightsubnet=192.168.1.0/24
xauth_identity=cisco #identity for Xauth, password in ipsec.secrets
                                                            auto=add
```

تم تعيين الكلمة الأساسية RightSubnet للإشارة إلى حركة المرور التي يجب حمايتها. في هذا السيناريو، يتم إنشاء اقتران أمان IPSec (SA) بين 24/192.168.1.0 (على برنامج Cisco IOS software) وعنوان IP ل StrongSwan، والذي يتم إستقباله من التجمع 16/10.10.0.

بدون تحديد RightSubnet، قد تتوقع أن يكون لديك شبكة 0.0.0.0 وشبكة IPSec SA بين عنوان IP الخاص بالعميل وشبكة 0.0.0. وهذا هو السلوك عند إستخدام برنامج Cisco IOS كعميل.

ولكن هذا التوقع ليس صحيحا بالنسبة لشركة StrongSwan. بدون تعريف RightSubnet، تقترح StrongSwan عنوان IP لبوابة خارجية (برنامج Cisco IOS) في المرحلة 2 من التفاوض؛ في هذا السيناريو، تكون هذه البوابة 10.48.67.167. نظرا لأن الهدف هو حماية حركة المرور التي تنتقل إلى شبكة LAN داخلية على برنامج 10.268.1.0/24 (Cisco IOS) وليس إلى عنوان IP خارجي لبرنامج Cisco IOS، فقد تم إستخدام شبكة RightSubnet.

2. أستخدم هذا التكوين في الملف /etc/ipsec.secrets:

PSK "cisco" #this is PSK for group password : 10.48.67.167 (cisco : XAUTH "cisco" #this is password for XAuth (user cisco

## التحقق من الصحة

استخدم هذا القسم لتأكيد عمل التكوين بشكل صحيح.

يوضح هذا الإجراء كيفية إختبار تكوين StrongSwan والتحقق من صحته:

```
gentool ~ # /etc/init.d/ipsec start
                             ... Starting *
...[Starting strongSwan 5.0.4 IPsec [starter
                        Loading config setup
                         strictcrlpolicy=no
            charondebug=ike 4, knl 4, cfg 2
                       Loading conn %default
                          ikelifetime=1440m
                                keylife=60m
                             rekeymargin=3m
                              keyingtries=1
                          keyexchange=ikev1
                            authby=xauthpsk
                        'Loading conn 'ezvpn
                          keyexchange=ikev1
                          ikelifetime=1440m
                                keylife=60m
                             aggressive=yes
                      ike=aes-sha1-modp1024
                               esp=aes-shal
                               xauth=client
                          left=10.48.62.178
                                  leftid=RA
                       leftsourceip=%config
                               leftauth=psk
                              rightauth=psk
                            leftauth2=xauth
                         right=10.48.67.167
                 rightsubnet=192.168.1.0/24
                       xauth_identity=cisco
                                    auto=add
                    found netkey IPsec stack
No leaks detected, 9 suppressed by whitelist
```

2. عند بدء النفق من StrongSwan، يتم عرض جميع المعلومات العامة حول المرحلة 1 و Xauth و Phase2:

```
gentool ~ # ipsec up ezvpn
                 initiating Aggressive Mode IKE_SA ezvpn[1] to 10.48.67.167
                    [ generating AGGRESSIVE request 0 [ SA KE NO ID V V V V
    (sending packet: from 10.48.62.178[500] to 10.48.67.167[500] (374 bytes
   (received packet: from 10.48.67.167[500] to 10.48.62.178[500] (404 bytes
    [ parsed AGGRESSIVE response 0 [ SA V V V V V KE ID NO HASH NAT-D NAT-D
                                             received Cisco Unity vendor ID
                                                     received DPD vendor ID
received unknown vendor ID: 8d:75:b5:f8:ba:45:4c:6b:02:ac:bb:09:84:13:32:3b
                                                   received XAuth vendor ID
                                        received NAT-T (RFC 3947) vendor ID
                       [ generating AGGRESSIVE request 0 [ NAT-D NAT-D HASH
     (sending packet: from 10.48.62.178[500] to 10.48.67.167[500] (92 bytes
    (received packet: from 10.48.67.167[500] to 10.48.62.178[500] (92 bytes
             [ ((parsed INFORMATIONAL_V1 request 3265561043 [ HASH N((24576
                                                    received (24576) notify
    (received packet: from 10.48.67.167[500] to 10.48.62.178[500] (68 bytes
                          [ parsed TRANSACTION request 4105447864 [ HASH CP
                     [ generating TRANSACTION response 4105447864 [ HASH CP
     (sending packet: from 10.48.62.178[500] to 10.48.67.167[500] (76 bytes
    (received packet: from 10.48.67.167[500] to 10.48.62.178[500] (68 bytes
                          [ parsed TRANSACTION request 1681157416 [ HASH CP
                        XAuth authentication of 'cisco' (myself) successful
```

```
[IKE_SA ezvpn[1] established between 10.48.62.178[RA]...10.48.67.167[10.48.67.167
                                                 scheduling reauthentication in 86210s
                                                        maximum IKE_SA lifetime 86390s
                                [ generating TRANSACTION response 1681157416 [ HASH CP
                (sending packet: from 10.48.62.178[500] to 10.48.67.167[500] (68 bytes
                                 [ generating TRANSACTION request 1406391467 [ HASH CP
                (sending packet: from 10.48.62.178[500] to 10.48.67.167[500] (68 bytes
               (received packet: from 10.48.67.167[500] to 10.48.62.178[500] (68 bytes
                                    [ parsed TRANSACTION response 1406391467 [ HASH CP
                                                   installing new virtual IP 10.10.0.1
                         [ generating QUICK_MODE request 1397274205 [ HASH SA No ID ID
               (sending packet: from 10.48.62.178[500] to 10.48.67.167[500] (196 bytes
              (received packet: from 10.48.67.167[500] to 10.48.62.178[500] (180 bytes
                 [ ((parsed QUICK_MODE response 1397274205 [ HASH SA No ID ID N((24576
                                           connection 'ezvpn' established successfully
                                          No leaks detected, 1 suppressed by whitelist
3. عند تمكين تصحيح الأخطاء على StrongSwan، يمكن إرجاع الكثير من المعلومات. هذا هو أهم تصحيح
```

```
الأخطاء الذي سيتم إستخدامه عند بدء تشغيل النفق:
```

IKE Phase# 'CFG] received stroke: initiate 'ezvpn]06 IKE] initiating Aggressive Mode IKE\_SA ezvpn[1] to 10.48.67.167]04 CFG] proposal matches]03 CFG] received proposals: IKE:AES\_CBC\_128/HMAC\_SHA1\_96/PRF\_HMAC\_SHA1/MODP\_1024]03 CFG] selected proposal: IKE:AES\_CBC\_128/HMAC\_SHA1\_96/PRF\_HMAC\_SHA1/MODP\_1024]03 IKE] IKE\_SA ezvpn[1] state change: CONNECTING => ESTABLISHED]16 IKE] scheduling reauthentication in 86210s]16 Xauth phase# KNL] 10.48.62.178 is on interface eth1]15 IKE] installing new virtual IP 10.10.0.1]15 KNL] virtual IP 10.10.0.1 installed on eth1]15 Ipsec# CFG] proposal matches]05 CFG] received proposals: ESP:AES\_CBC\_128/HMAC\_SHA1\_96/NO\_EXT\_SEQ]05 CFG] selected proposal: ESP:AES\_CBC\_128/HMAC\_SHA1\_96/NO\_EXT\_SEQ]05 KNL] adding SAD entry with SPI 7600acd8 and regid]05 :CFG] proposing traffic selectors for us]15 CFG] 10.10.0.1/32]15 :CFG] proposing traffic selectors for other]15 CFG] 192.168.1.0/24]15 Local settings# charon: 05[KNL] getting a local address in traffic selector 10.10.0.1/32 charon: 05[KNL] using host 10.10.0.1 charon: 05[KNL] using 10.48.62.129 as nexthop to reach 10.48.67.167 charon: 05[KNL] 10.48.62.178 is on interface eth1 charon: 05[KNL] installing route: 192.168.1.0/24 via 10.48.62.129 src 10.10.0.1 dev eth1 charon: 05[KNL] getting iface index for eth1 (charon: 05[KNL] policy 10.10.0.1/32 === 192.168.1.0/24 out (mark 0/0x0000000 already exists, increasing refcount charon: 05[KNL] updating policy 10.10.0.1/32 === 192.168.1.0/24 out

```
4. إرسال حركة مرور من العميل:
```

```
bytes from 192.168.1.1: icmp_req=1 ttl=255 time=1.19 ms 64
                   bytes from 192.168.1.1: icmp_req=2 ttl=255 time=1.19 ms 64
                  bytes from 192.168.1.1: icmp_req=3 ttl=255 time=1.12 ms 64
                  bytes from 192.168.1.1: icmp_req=4 ttl=255 time=1.16 ms 64
                   bytes from 192.168.1.1: icmp_req=4 ttl=255 time=1.26 ms 64
                                                                           C^{*}
                                          --- ping statistics 192.168.1.1 ---
              packets transmitted, 5 received, 0% packet loss, time 3004ms 5
                            rtt min/avg/max/mdev = 1.128/1.171/1.199/0.036 ms
                      5. تحقق من الواجهة الديناميكية على برنامج Cisco IOS software:
                                           Bsns-7200-2#sh int Virtual-Access1
                                   Virtual-Access1 is up, line protocol is up
                                        Hardware is Virtual Access interface
(Interface is unnumbered. Using address of GigabitEthernet0/1 (10.48.67.167
                        ,MTU 17878 bytes, BW 100000 Kbit/sec, DLY 50000 usec
                          reliability 255/255, txload 1/255, rxload 1/255
                                                        Encapsulation TUNNEL
                               Tunnel vaccess, cloned from Virtual-Template1
                                        Vaccess status 0x4, loopback not set
                                                           Keepalive not set
  Tunnel source 10.48.67.167 (GigabitEthernet0/1), destination 10.48.62.178
                                                          :Tunnel Subblocks
                                                              :src-track
            Virtual-Access1 source tracking subblock associated with
                                                           GigabitEthernet0/1
 Set of tunnels with source GigabitEthernet0/1, 2 members (includes
                                                <iterators), on interface <OK
                                         Tunnel protocol/transport IPSEC/IP
                                                              Tunnel TTL 255
                                             Tunnel transport MTU 1438 bytes
                                       (Tunnel transmit bandwidth 8000 (kbps
                                        (Tunnel receive bandwidth 8000 (kbps
                           ("Tunnel protection via IPSec (profile "ipsecprof
                           Last input never, output never, output hang never
                         Last clearing of "show interface" counters 00:07:19
      Input queue: 0/75/0/0 (size/max/drops/flushes); Total output drops: 0
                                                     Queueing strategy: fifo
                                                (Output queue: 0/0 (size/max
                              minute input rate 0 bits/sec, 0 packets/sec 5
                              minute output rate 0 bits/sec, 0 packets/sec 5
                                  packets input, 420 bytes, 0 no buffer 5
                                  (Received 0 broadcasts (0 IP multicasts
                                           runts, 0 giants, 0 throttles 0
           input errors, 0 CRC, 0 frame, 0 overrun, 0 ignored, 0 abort 0
                                 packets output, 420 bytes, 0 underruns 5
                        output errors, 0 collisions, 0 interface resets 0
                                                 unknown protocol drops 0
                   output buffer failures, 0 output buffers swapped out 0
                         6. تحقق من عدادات IPSec على برنامج Cisco IOS software:
```

```
Bsns-7200-2#show crypto session detail
Crypto session current status
Code: C - IKE Configuration mode, D - Dead Peer Detection
K - Keepalives, N - NAT-traversal, T - cTCP encapsulation
X - IKE Extended Authentication, F - IKE Fragmentation
```

Interface: Virtual-Access1 Username: cisco Profile: test Group: RA Assigned address: 10.10.0.1 Uptime: 00:39:25 Session status: UP-ACTIVE (Peer: 10.48.62.178 port 500 fvrf: (none) ivrf: (none Phasel\_id: RA (Desc: (none IKEv1 SA: local 10.48.67.167/500 remote 10.48.62.178/500 Active Capabilities:CDX connid:13002 lifetime:00:20:34 IPSEC FLOW: permit ip 192.168.1.0/255.255.255.0 host 10.10.0.1 Active SAs: 2, origin: crypto map Inbound: **#pkts dec'ed 5** drop 0 life (KB/Sec) KB Vol Rekey Disabled/1234 Outbound: **#pkts enc'ed 5** drop 0 life (KB/Sec) KB Vol Rekey Disabled/1234

7. التحقق من الحالة على StrongSwan:

```
gentool ~ # ipsec statusall
    :(Status of IKE charon daemon (strongSwan 5.0.4, Linux 3.2.12-gentoo, x86_64
                                 uptime: 41 minutes, since Jun 09 10:45:59 2013
                         malloc: sbrk 1069056, mmap 0, used 896944, free 172112
worker threads: 7 of 16 idle, 8/1/0/0 working, job queue: 0/0/0/0, scheduled: 2
     loaded plugins: charon aes des shal sha2 md5 random nonce x509 revocation
      constraints pubkey pkcs1 pkcs8 pgp dnskey pem openss1 gcrypt fips-prf gmp
         xcbc cmac hmac attr kernel-netlink resolve socket-default stroke updown
                 eap-identity eap-sim eap-aka eap-aka-3qpp2 eap-simaka-pseudonym
    eap-simaka-reauth eap-md5 eap-gtc eap-mschapv2 eap-radius xauth-generic dhcp
                                                         :Listening IP addresses
                                                                   192.168.0.10
                                                                   10.48.62.178
                                          2001:420:44ff:ff61:250:56ff:fe99:7661
                                                                    192.168.2.1
                                                                    :Connections
                    ezvpn: 10.48.62.178...10.48.67.167 IKEv1 Aggressive
                  ezvpn:
                         local: [RA] uses pre-shared key authentication
          local: [RA] uses XAuth authentication: any with XAuth identity
  ezvpn:
                                                                          'cisco'
                remote: [10.48.67.167] uses pre-shared key authentication
        ezvpn:
                        ezvpn:
                                 child: dynamic === 192.168.1.0/24 TUNNEL
                                     : (Security Associations (1 up, 0 connecting
                 ...[ezvpn[1]: ESTABLISHED 41 minutes ago, 10.48.62.178[RA
                                                      [10.48.67.167]10.48.67.167
  ezvpn[1]: IKEv1 SPIs: 0fa722d2f09bffe0_i* 6b4c44bae512b278_r, pre-shared
                                          key+XAuth reauthentication in 23 hours
  ezvpn[1]: IKE proposal: AES_CBC_128/HMAC_SHA1_96/PRF_HMAC_SHA1/MODP_1024
             ezvpn{1}: INSTALLED, TUNNEL, ESP SPIs: c805b9ba_i 7600acd8_o
  ezvpn{1}: AES CBC 128/HMAC SHA1 96, 420 bytes i (5 pkts, 137s ago), 420
                             bytes_o (5 pkts, 137s ago), rekeying in 13 minutes
                               ezvpn{1}:
                                           10.10.0.1/32 === 192.168.1.0/24
                                    No leaks detected, 1 suppressed by whitelist
```

## استكشاف الأخطاء وإصلاحها

لا تتوفر حاليًا معلومات محددة لاستكشاف الأخطاء وإصلاحها لهذا التكوين.

## ملخص

وصف هذا المستند تكوين عميل StrongSwan الذي يتصل كعميل IPSec VPN ببرنامج Cisco IOS.

كما يمكن تكوين نفق IPSec LAN إلى LAN بين برنامج Cisco IOS و StrongSwan. وبالإضافة إلى ذلك، يعمل IKEv2 بين كلا الجهازين بشكل صحيح لكل من الوصول عن بعد والوصول من شبكة LAN إلى شبكة LAN.

## معلومات ذات صلة

- وثائق <u>OpenWAN</u>
- <u>وثائق مستخدم StrongSwan</u>
- <u>تكوينَ قسم مفتاح Internet Key Exchange الإصدار 2 و FlexVPN</u> من <u>FlexVPN و Internet Key</u> Exchange الإصدار 2 من دليل التكوين، Cisco IOS الإصدار <u>15M&T</u>
  - الدعم التقني والمستندات Cisco Systems

ةمجرتاا مذه لوح

تمجرت Cisco تايان تايانق تال نم قعومجم مادختساب دنتسمل اذه Cisco تمجرت ملاعل العامي عيمج يف نيم دختسمل لمعد يوتحم ميدقت لقيرشبل و امك ققيقد نوكت نل قيل قمجرت لضفاً نأ قظعالم يجرُي .قصاخل امهتغلب Cisco ياخت .فرتحم مجرتم اممدقي يتل القيفارت عال قمجرت اعم ل احل اوه يل إ أم اد عوجرل اب يصوُتو تامجرت الاذة ققد نع اهتي لوئسم Systems الما يا إ أم الا عنه يل الان الانتيام الال الانتيال الانت الما